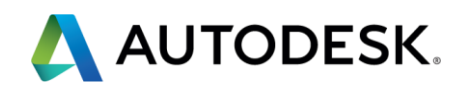

# エキスパートプログラム

## 登録方法手順書

オートデスク株式会社

2014/07 第一版

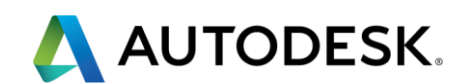

教育関係者、学生向け Web サイト"エキスパートプログラムサイト"にアクセスし、

必要事項を登録するとメンバー登録がされ、活動に応じてポイントがたまります。

たまったポイントに応じて、スキルアップやキャリアアップの機会を獲得することがで

きます。教員の方もこのコミュニティに参加していただけます。ぜひご利用ください。

#### 【ステップ 1】 下記 URL にアクセスして下さい。

http://www.autodesk.com/educationexperts/ja

(サイト内の表現には機械翻訳が行われています。)

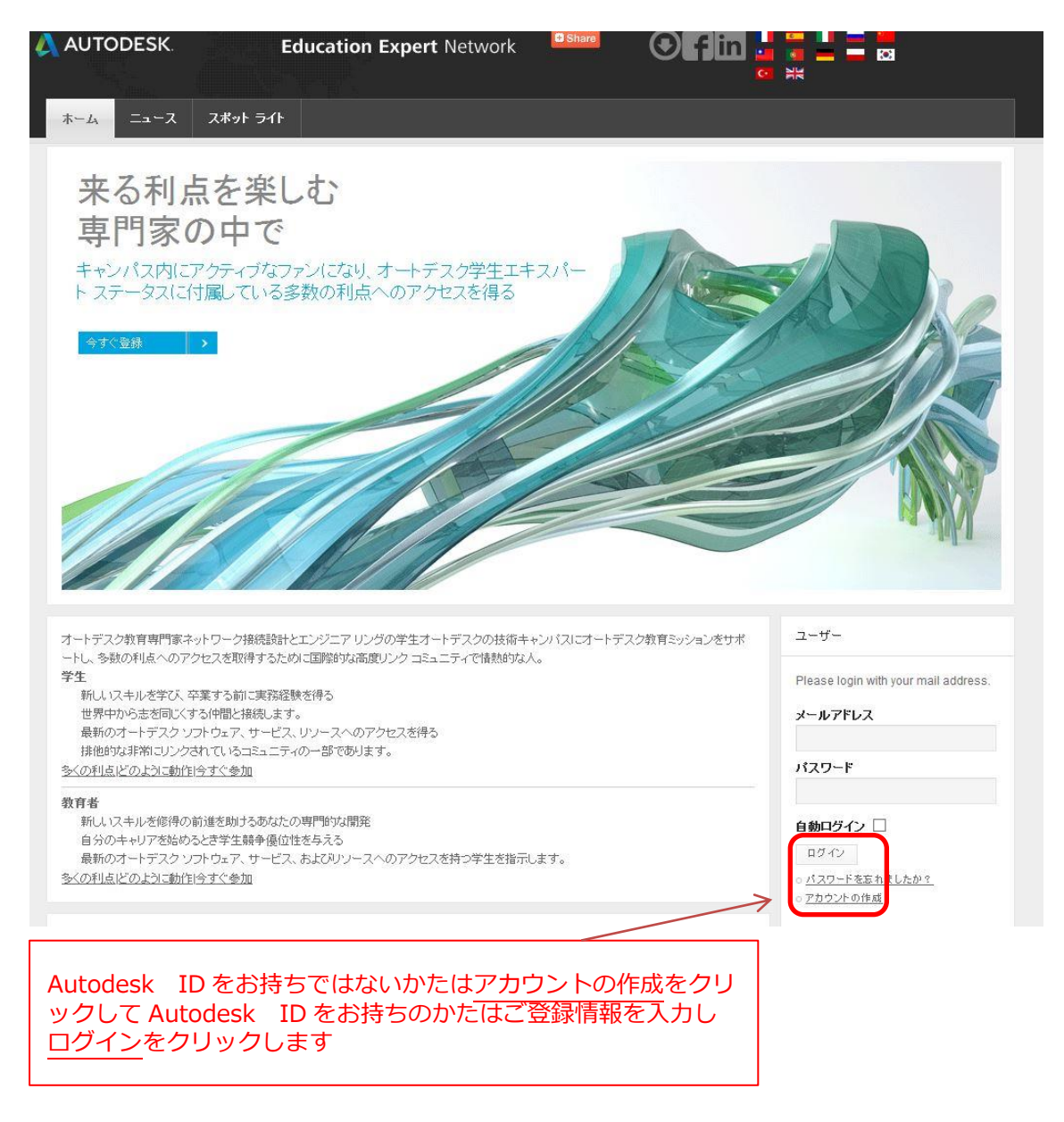

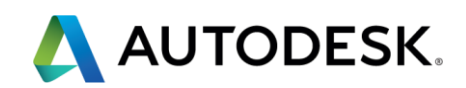

### 【ステップ 2】必要情報を入力していきます。

|                                                                                       | Create Ac                                                          | count                                                                                                    |                                                                                                    |                                                                         |                                                               |  |
|---------------------------------------------------------------------------------------|--------------------------------------------------------------------|----------------------------------------------------------------------------------------------------|----------------------------------------------------------------------------------------------------|-------------------------------------------------------------------------|---------------------------------------------------------------|--|
|                                                                                       | Country *                                                          | 国を選択                                                                                                    |                                                                                                    | VV                                                                      | Japan を選択します                                                  |  |
|                                                                                       | Gender *<br>Birthdate *                                            | 以下から選択                                                                                                    | ポップアップで出てくるカレン                                                                                                    |                                                                         | 男性は Male<br>女性は Female を選択します                                 |  |
|                                                                                       | Education Status                                                   | Churtent                                                                                                    | 、ダーから生まれた年と月、日を選<br>びます                                                                                                    |                                                                         | <br>学生の人は Student を選択                                         |  |
|                                                                                       | Industry *                                                         | Student<br>以下から選択                                                                                                    |                                                                                                    |                                                                         | 専攻分野を選択します                                                    |  |
|                                                                                       | University *                                                       | 以下から選択                                                                                                    |                                                                                                    | < <u>·</u>                                                              | - "Non Listed above"を選びます                                     |  |
|                                                                                       | Add new University                                                 |                                                                                                    |                                                                                                    |                                                                         | <u></u> ろ前を入力します(アルファベット)                                     |  |
|                                                                                       | Account Information                                                |                                                                                                    |                                                                                                    |                                                                         | 苗字を入力します(アルファベット)                                             |  |
|                                                                                       | 姓*                                                                 |                                                                                                    |                                                                                                    |                                                                         | 自分がつけたいユーザー名を入力しま<br>す(アルファベット)                               |  |
|                                                                                       | ユーザ名 *<br>Autodesk ID (email<br>used for Education<br>Community) * |                                                                                                    | <i>←</i>                                                                                                    |                                                                         | オートデスク ID (ソフトウェアダウン<br>ロードの時に利用したもの)を入力し<br>ます。なければ、新規で登録します |  |
|                                                                                       | メールアドレス *                                                          |                                                                                                    | <                                                                                                    |                                                                         | 登録するメールアドレスを入力                                                |  |
|                                                                                       | Confirm email *                                                    |                                                                                                    | ←                                                                                                    |                                                                         | 再度、メールアドレスを入力                                                 |  |
| <ul> <li>メール受信</li> <li>プライバシー<br/>許諾</li> <li>学生、教員での合意</li> <li>の3点にチェッー</li> </ul> | の許可<br>一方針への<br>であることへ<br>クを入れる                                    | <ul> <li>I would like to i<br/>promotions.</li> <li>I agree to the i<br/>border transfers a</li> <li>I have read an</li> </ul> | receive e-mail communications from Autodesk, including in<br>use of my personal information in accordance with the Aut<br>as described in the statement).<br>nd agree to the <u>Terms of Use</u> and confirm that I am a educa | nformation ab <mark>o</mark><br>odesk <u>Privacy</u><br>ator, student o | Statement (including cross-                                   |  |
|                                                                                       |                                                                    | Fields marked with an                                                                                                    | vacy & Terms                                                                                                    | また。<br>また。<br>また。<br>また。<br>また。<br>また。<br>また。<br>また。                    | 表示される数字を「Type the text」の<br>ペースに入力し、Submit ボタンを<br>時          |  |
|                                                                                       |                                                                    | Submit                                                                                                    |                                                                                                    |                                                                         |                                                               |  |

この時点では、まだ登録は終わっていません。

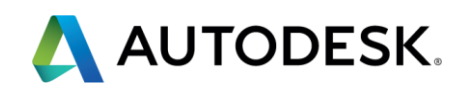

#### 【ステップ3】受信したメールから本登録を行います。

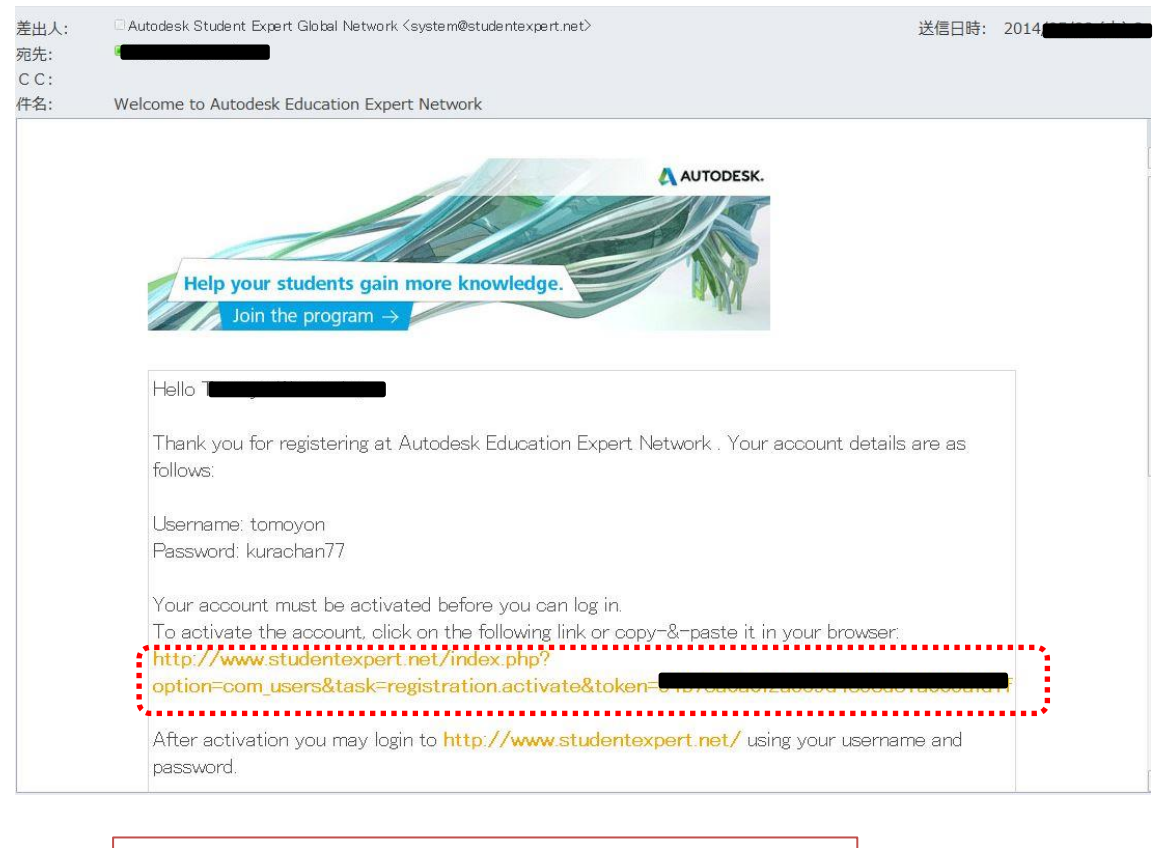

エクスパートプログラムに登録をリクエストしたメール アドレスに上記のようなメールが届きます。 点線で囲んでいるパートのリンクをクリックし(クリック できない場合には、Web ページの URL のところをカットア ンドペースとして)、サイトに飛べば、本登録が終了します。

これで、登録は終わりです。

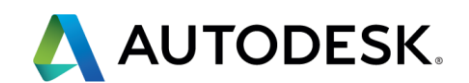

【利用方法:その1】機械翻訳の日本語メニューに戻したいときは、日の丸アイコンを

クリックしてください。

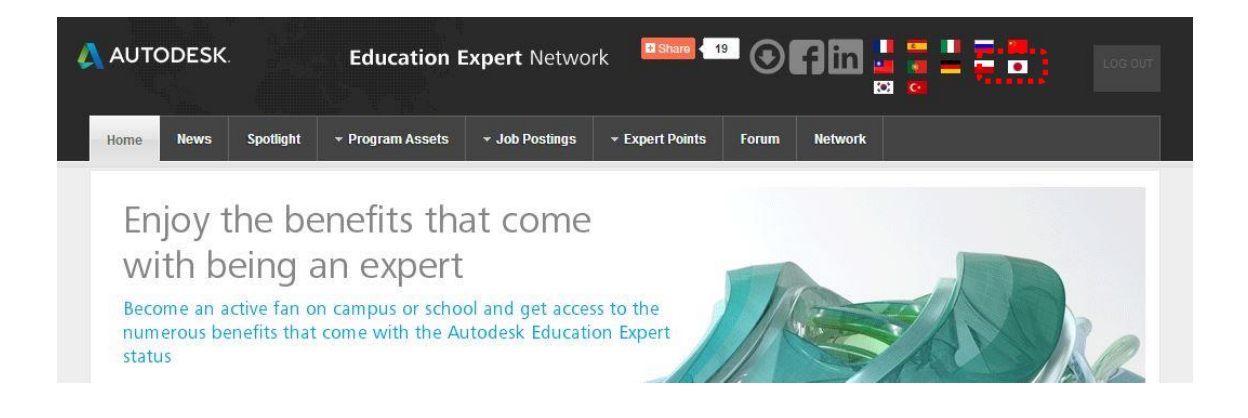

【利用方法:その2】プロファイルや属性を変更するには、ネットワークタブを

クリックすると、右側のスペースに表示されます。

| ホーム ニュース スポットライト ▼求人情報 ▼ Infos ▼ポイン                                                                                              | ハ フォーラム ネットワーク      |                                                                                                    |  |
|----------------------------------------------------------------------------------------------------|---------------------|----------------------------------------------------------------------------------------------------|--|
| A 0 2 1 1 F 1                                                                                                    | G                   | ネットワークメニュー                                                                                                    |  |
| 最近のアクティビティ                                                                                                    | 検索                  | <u>私のプロフィール</u> <ul> <li>プロフィール写真を変更します。</li> <li>プロファイルを編集します。</li> <li>プロファイルを編集します。</li> <li>プライバシー。</li> <li>ブライバシー。</li> <li>ダ素な設定。</li> <li>私のページをカスタマイズします。</li> </ul> |  |
| あなたが思うことを書いて下さい                                                                                                    | 検索                  |                                                                                                    |  |
| 共有する                                                                                                    | 高度な検索               | <u>友人</u><br>□ <u>高度な検索</u>                                                                                                    |  |
| すべて見る自分と友達                                                                                                    | オンバー                | ○ <u>友達を招待します。</u><br>○ <u>送信要求</u><br>○ <u>保留中の承認</u>                                                                                                    |  |
| <b>62</b> Julio C. B                                                                                                    | <b>最新</b> ,注目,活発,人氨 | 受信止了                                                                                                    |  |
| and seminova and somers have(multiple),actors/(multiple),single)<br>{actor}(/single)さんが、グループ Design the Future Poland 2014 Pilot |                     | <u> グループ</u>                                                                                                    |  |
| Program へ参加しました                                                                                                    |                     | <u>写</u> 夷                                                                                                    |  |
| Cathy Chang (Autodesk), Shahin Farahzadi - are attending Autodesk<br>University China 2014.                                      |                     |                                                                                                    |  |

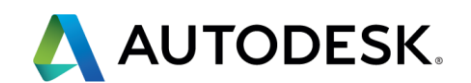

【利用方法:その3】 ポイントの申請方法

ポイントタブの「あなたのポイントを提出します。」をクリックすると、下記のフォー

ムが表示されます。

詳細は、別資料「オートデスクエデュケーションエキスパートのポイント制度のご紹介」

をご確認ください。

| ホーム ニュ                                                    | ース スポット ライト                                                                            | ★求人情報 ★ Infos                                                                           | ポイント             | フォーラム | ネットワーク           |                                                               |                                       |
|-----------------------------------------------------------|----------------------------------------------------------------------------------------|-----------------------------------------------------------------------------------------|------------------|-------|------------------|---------------------------------------------------------------|---------------------------------------|
|                                                           |                                                                                        |                                                                                         |                  |       |                  |                                                               |                                       |
| Update ye                                                 | our tasks                                                                              |                                                                                         |                  |       |                  |                                                               |                                       |
| Here you can su                                           | omit your completed tasks                                                              | and earn points for your work                                                           |                  |       |                  |                                                               |                                       |
| Important n                                               | otes                                                                                   |                                                                                         |                  |       |                  |                                                               |                                       |
| Please check the<br>If you have any q<br>Please also refe | Expert Points Guide befor<br>uestions, please refer to ou<br>to the Webcast, we record | e submitting your points.<br>Ir <u>forum</u> .<br>Ied: <u>Experts Webcast.zip   Exp</u> | erts Webcast.pdf |       |                  |                                                               |                                       |
| lf you request po                                         | nts for workshops, please                                                              | use this <u>form</u> .                                                                  |                  |       | Categ            | ory の中から該当メニュ                                                 | ーを選択                                  |
| Submit a ne                                               | ew task                                                                                |                                                                                         |                  |       |                  |                                                               |                                       |
| Point Category *                                          | - Select categor                                                                       | ry ¥                                                                                    |                  |       |                  | ィビティを選択します                                                    |                                       |
| Point Type *                                              | please selec                                                                           | t category first 🔻                                                                      |                  |       |                  |                                                               |                                       |
|                                                           |                                                                                        |                                                                                         |                  |       |                  |                                                               |                                       |
| Description *<br>(publicly visible)                       |                                                                                        |                                                                                         |                  | _     | 1                |                                                               |                                       |
| Proof of action *<br>(.pdf/images)                        | ファイルを選択                                                                                | ] खेंग्ररंगरा खंचेर्स 🦟                                                                 |                  |       | 「活要は<br>していた」    | 動内容を入力します。英<br>です。うまく英語ができ<br>、日本語でも入力したう<br>後に In Japan と入れて | を語で入力が必<br>をない場合に<br>うえで、文章の<br>ください。 |
|                                                           | SUBMIT                                                                                 |                                                                                         |                  |       |                  | · ·                                                           |                                       |
|                                                           | 1                                                                                      |                                                                                         |                  |       | 「<br>写<br>が<br>」 | 真やレポート、証明(資<br>必要な時があります。「                                    | 格の場合など)<br>ファイルを選                     |
|                                                           | 提出しま <sup>-</sup>                                                                      | <b>व</b>                                                                                |                  |       | 択<br>  だ         | 」をクリックしてアッフ<br>さい。                                            | <b>バロードしてく</b>                        |

※フォーラムでは日本人向けのコミュニティトピックをご用意しています。

ぜひ、オンラインでも学校内でも積極的に活用していきましょう。